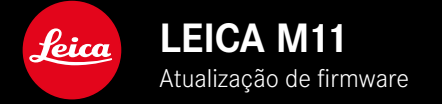

### FIRMWARE 1.6.1

# **CORREÇÃO DE ERROS**

• O bloqueamento provocado por um funcionamento incorreto da câmera foi eliminado

# ATUALIZAÇÕES DE FIRMWARE

A Leica está constantemente a trabalhar no desenvolvimento e otimização da sua câmera. Uma vez que muitas das funções da câmera são comandadas exclusivamente pelo software, as melhorias e os alargamentos da gama de funções podem ser instalados na sua câmera numa data posterior. Para este fim, a Leica oferece atualizações de firmware em intervalos irregulares, que estão disponíveis para download na nossa homepage.

Depois de ter registado a sua câmera, a Leica informá-lo-á sobre todas as novas atualizações. Os utilizadores da Leica FOTOS também são informados automaticamente sobre as atualizações de firmware para as suas câmeras Leica.

A instalação de atualizações de firmware pode ser realizada através de dois caminhos diferentes.

- Confortavelmente através da aplicação Leica FOTOS
- Diretamente através do menu da câmera

Para determinar que versão de firmware está instalada

- No menu principal, selecionar Informações da câmera
  - Ao lado do ponto de menu Versão de firmware câmera é visualizada a versão de firmware.

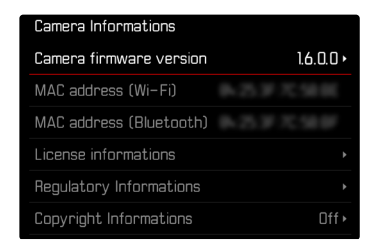

Mais informações sobre o registo, atualizações de firmware ou os seus downloads para a sua câmera, bem como quaisquer alterações e complementos às explicações deste manual de instruções, podem ser encontrados na "Área do Cliente" em: club.leica-camera.com

## REALIZAR ATUALIZAÇÕES DE FIRMWARE

A interrupção de uma atualização de firmware em curso pode provocar danos graves e irreparáveis no seu equipamento! Por esta razão, durante a atualização do firmware deve respei-

Por esta razao, durante a atualização do firmware deve respeitar sobretudo as seguintes indicações:

- Não desligar a câmera!
- Não remover o cartão de memória!
- Não remover a bateria!
- Não remover a objetiva!

#### Notas

- Se a bateria não estiver suficientemente carregada, aparecerá uma mensagem de aviso. Neste caso, carregue primeiro a bateria e repita o procedimento acima descrito.
- No submenu informações da câmera encontrará dispositivos adicionais e marcas e números de aprovação específicos do país.

## PREPARATIVOS

- Carregar completamente a bateria e colocá-la na câmera
- Remover do cartão de memória todos os ficheiros de firmware eventualmente existentes
  - Recomenda-se que todas as captações do cartão de memória sejam armazenadas para posteriormente serem formatadas na câmera.

(Atenção: perda de dados! Ao formatar o cartão de memória todos os dados no cartão são perdidos.)

- Por precaução também deve realizar uma cópia de segurança dos ficheiros existentes na memória interna.
- Descarregar o firmware mais recente
- Guardar no cartão de memória
  - O ficheiro de firmware tem de ser armazenado no nível mais superior do cartão de memória (não numa subpasta).
- Colocar o cartão de memória na câmera
- Ligar a câmera

### ATUALIZAR O FIRMWARE DA CÂMERA

- Realizar os preparativos
- No menu principal, selecionar Informações da câmera
- Selecionar Versão de firmware câmera
- Selecionar Atualização de firmware
  - Aparece uma consulta com informações sobre a atualização.
- Verificar a informação sobre as versões
- Selecionar Sim
  - A consulta Pretende armazenar os perfis no cartão SD? aparece.
- ▶ Selecionar Sim / Não
  - A atualização começa automaticamente.
  - O LED de estado inferior pisca durante o processo.
  - Após a conclusão com êxito, aparece uma mensagem correspondente e a câmera reinicia-se.

#### Nota

 Após o reinício, a data e hora, bem como o idioma devem ser novamente definidos. As consultas correspondentes aparecem.